# 문화품앗이 이용실적점수 사용 신청 안내서

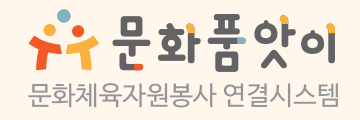

csv.culture.go.kr

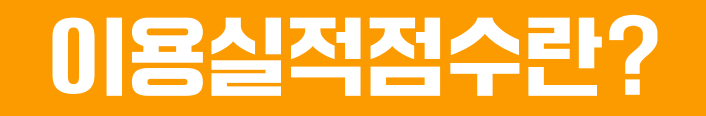

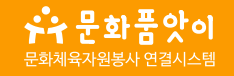

#### 문화품앗이는 문화체육자원봉사자의 활동에 대해 소정의 마일리지가 적립됩니다.

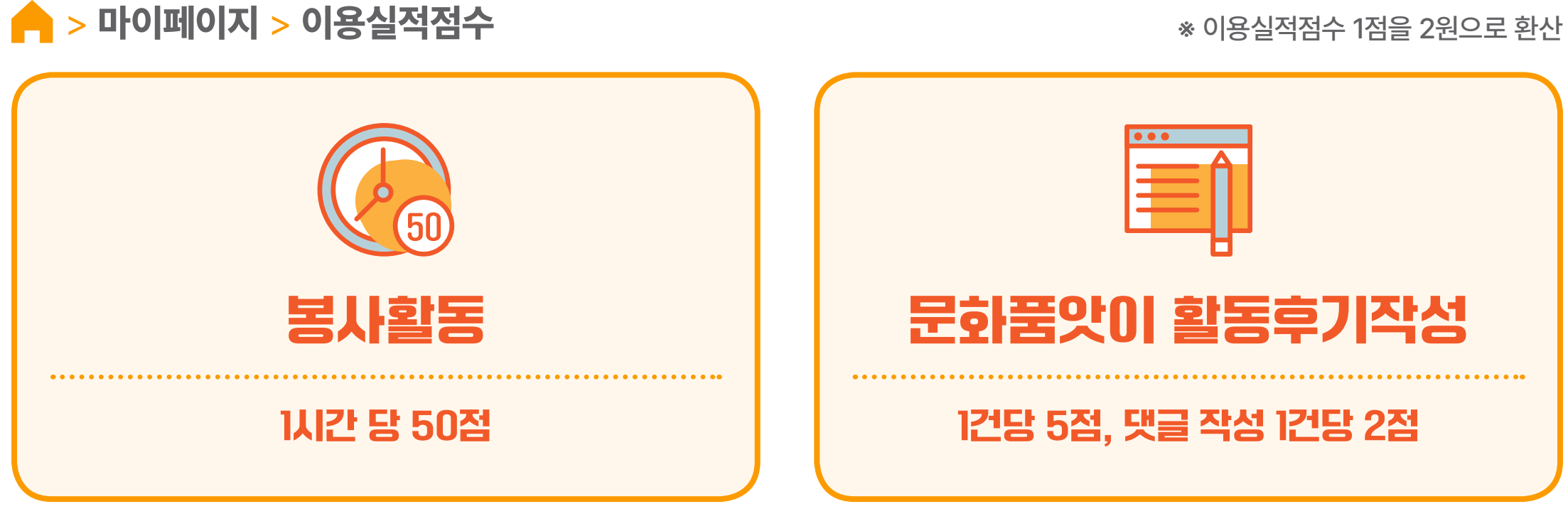

\* 1일 상한 이용실적점수 : 총 게시글 25점, 댓글 10점
\* 작성한 게시글 및 댓글 삭제 시 해당 점수가 소멸됩니다.

## 이용실적점수 전환 주의사항

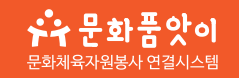

#### 이용실적점수 사용 전 주의사항을 확인해 주세요.

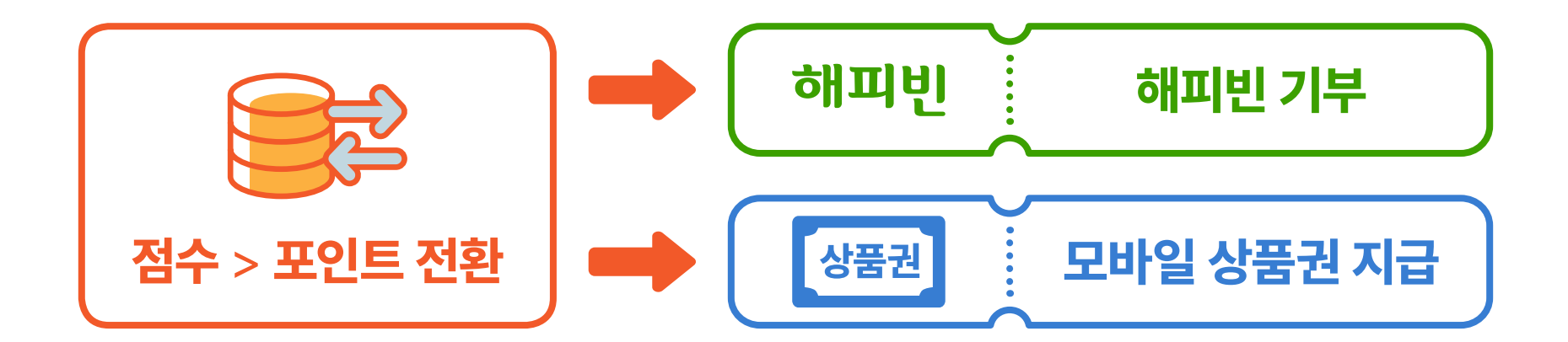

### 이용실적점수는 5,000점 단위로 최소 5,000점 ~ 최대 50,000점 전환 가능

상품권 지급은 월 1회 신청 신청한 상품권 익월 15일 지급

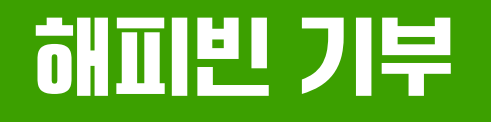

3

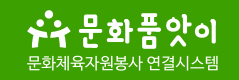

#### 🔶 > 마이페이지 > 이용실적점수

신청한 리스트가 출력됩니다.

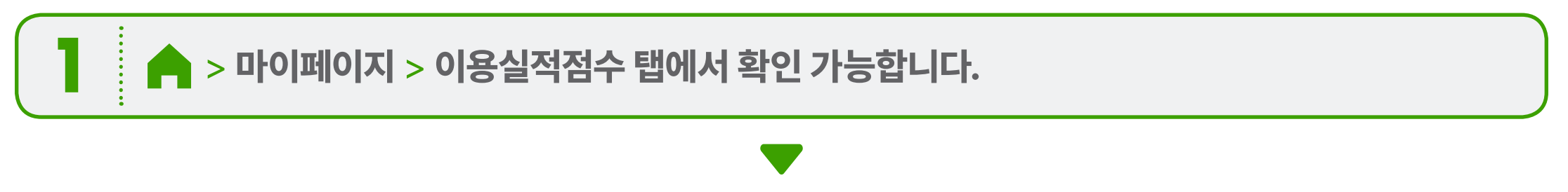

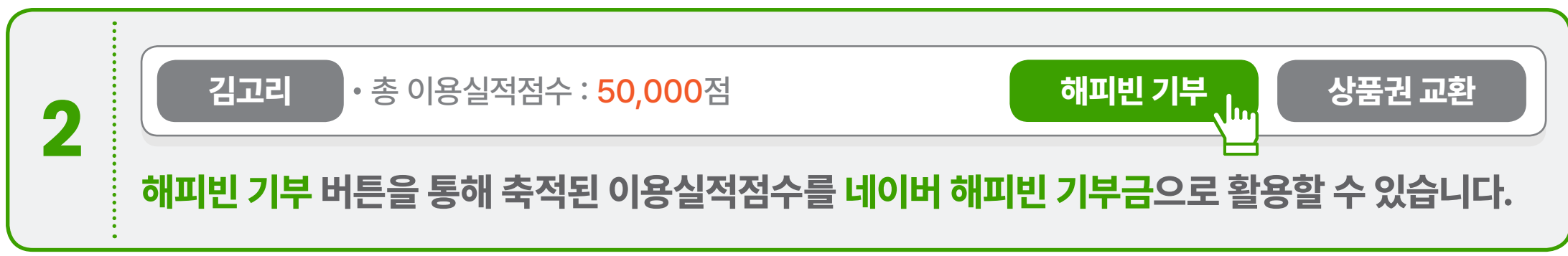

## 해피빈 기부

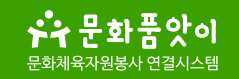

#### 🔶 > 마이페이지 > 이용실적점수

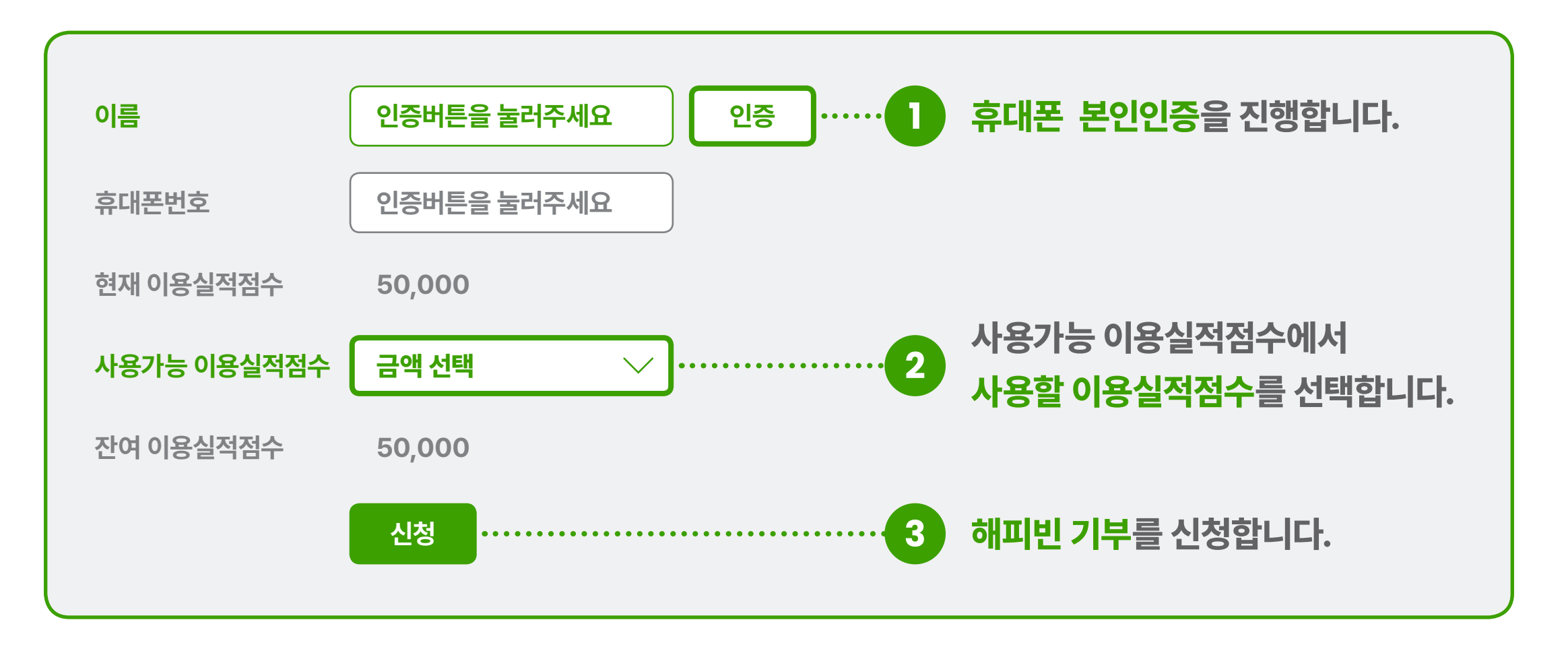

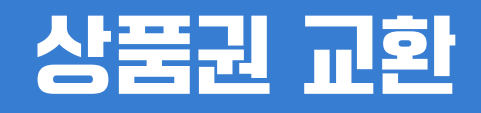

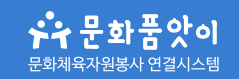

#### 🔶 > 마이페이지 > 이용실적점수

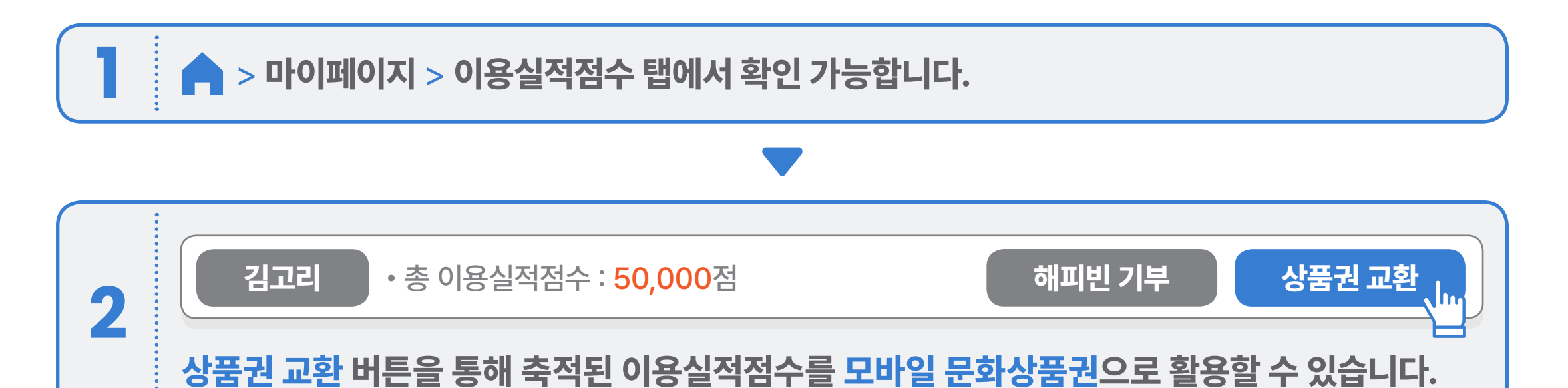

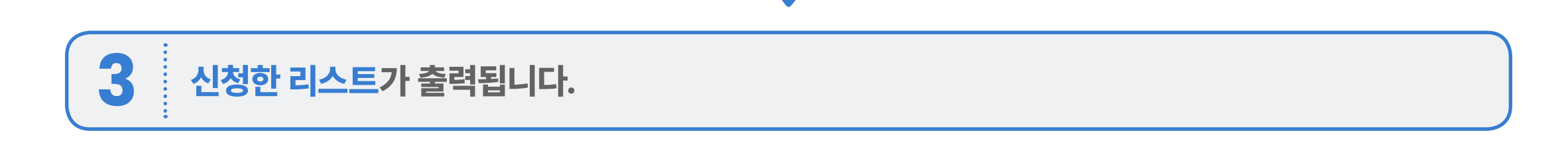

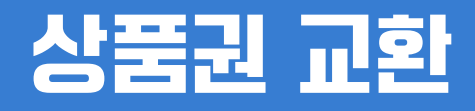

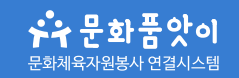

#### 🔶 > 마이페이지 > 이용실적점수

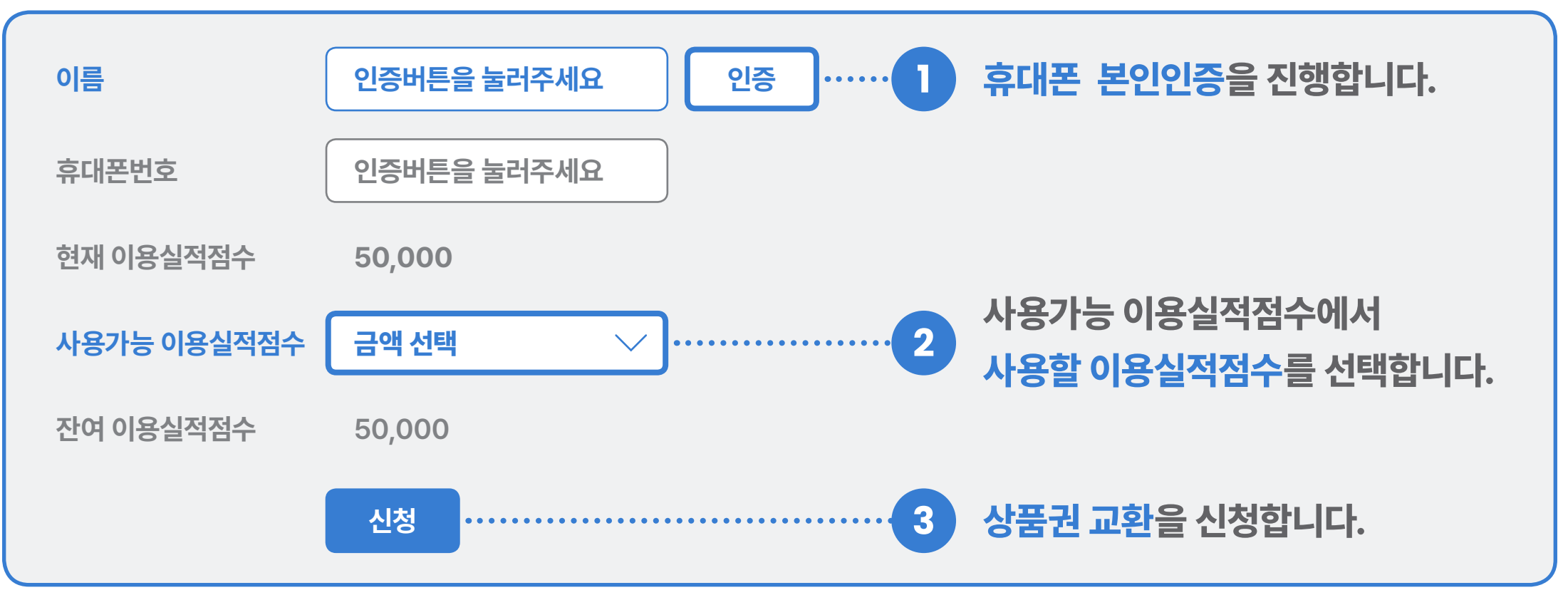

\* 신청한 상품권은 익월 15일에 지급되고 5000, 15000, 25000, 50000점 단위로 50000점까지 신청 가능합니다.

## 이용실적점수 포인트 차감 및 사용 내역

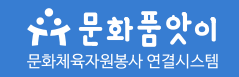

#### ▲ > 마이페이지 > 이용실적점수

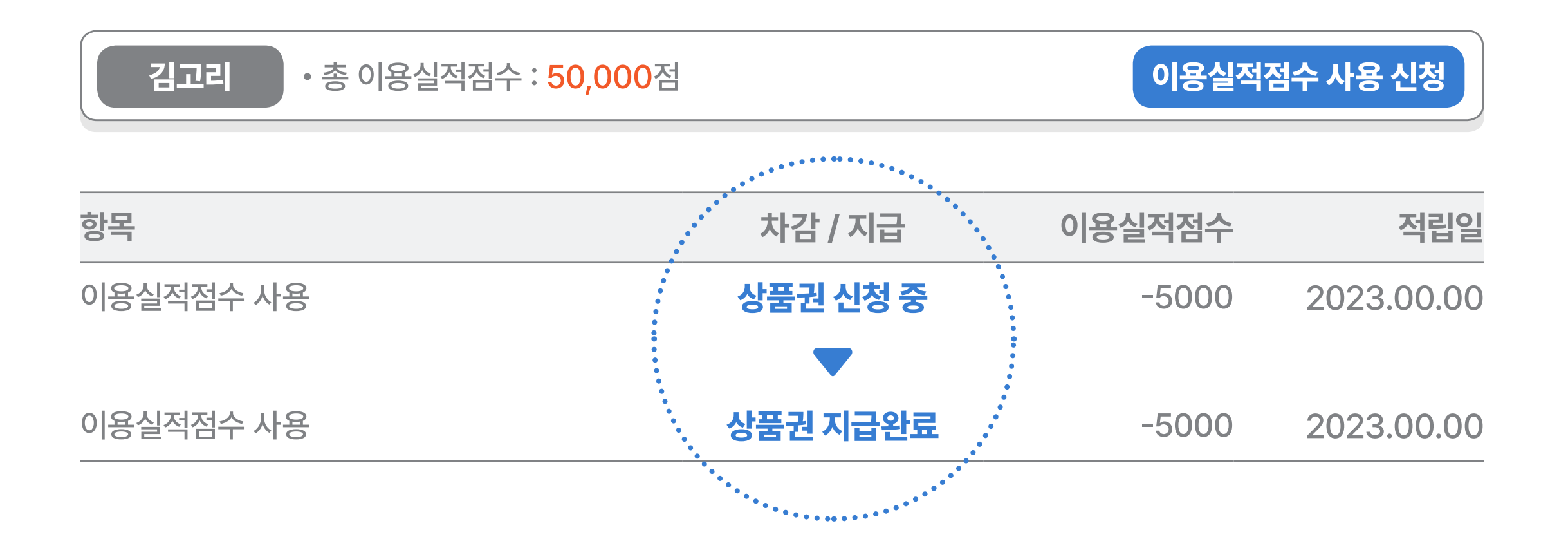

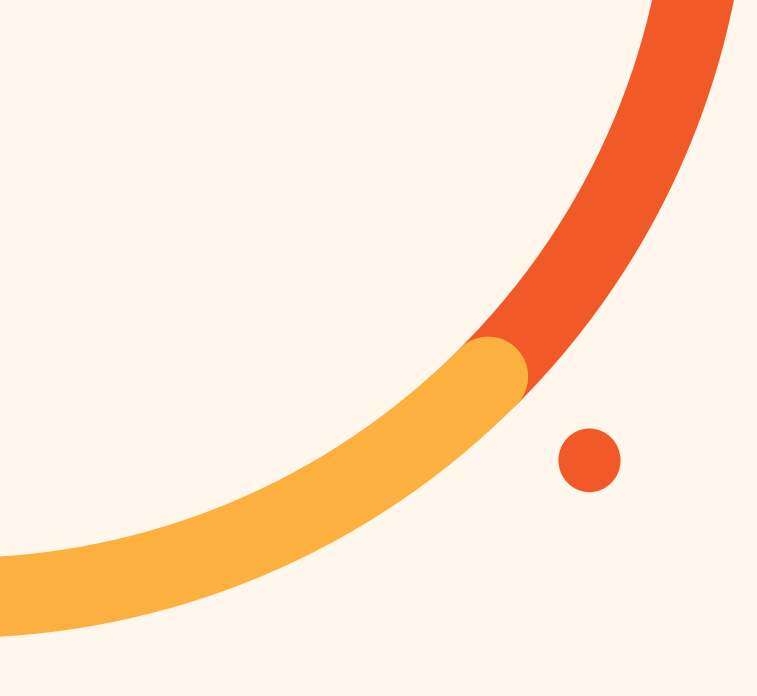

## 감사합니다.

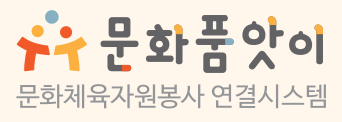